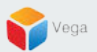

## RMF – Capture a Snapshot in the Smart Client

Vega Systems Inc.

03/14/2023 https://www.vega25.com/rmf

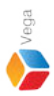

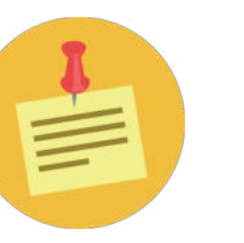

## RMF should be configured before proceeding with this workflow.

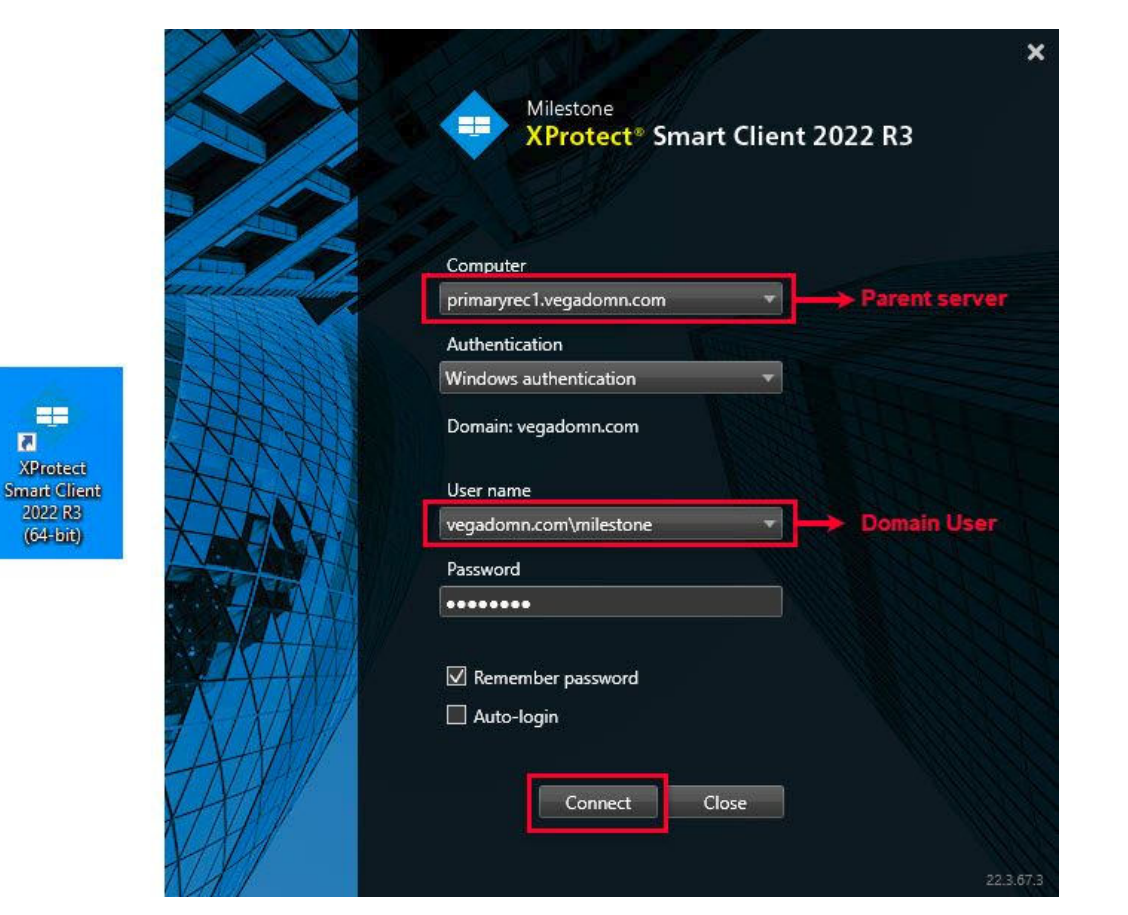

Vega

**Step 1**: Open the **Smart Client**.

Login into Parent Management Server using domain user credentials (Federated Deployments).

Login into Management Server (Non-Federated Deployments)

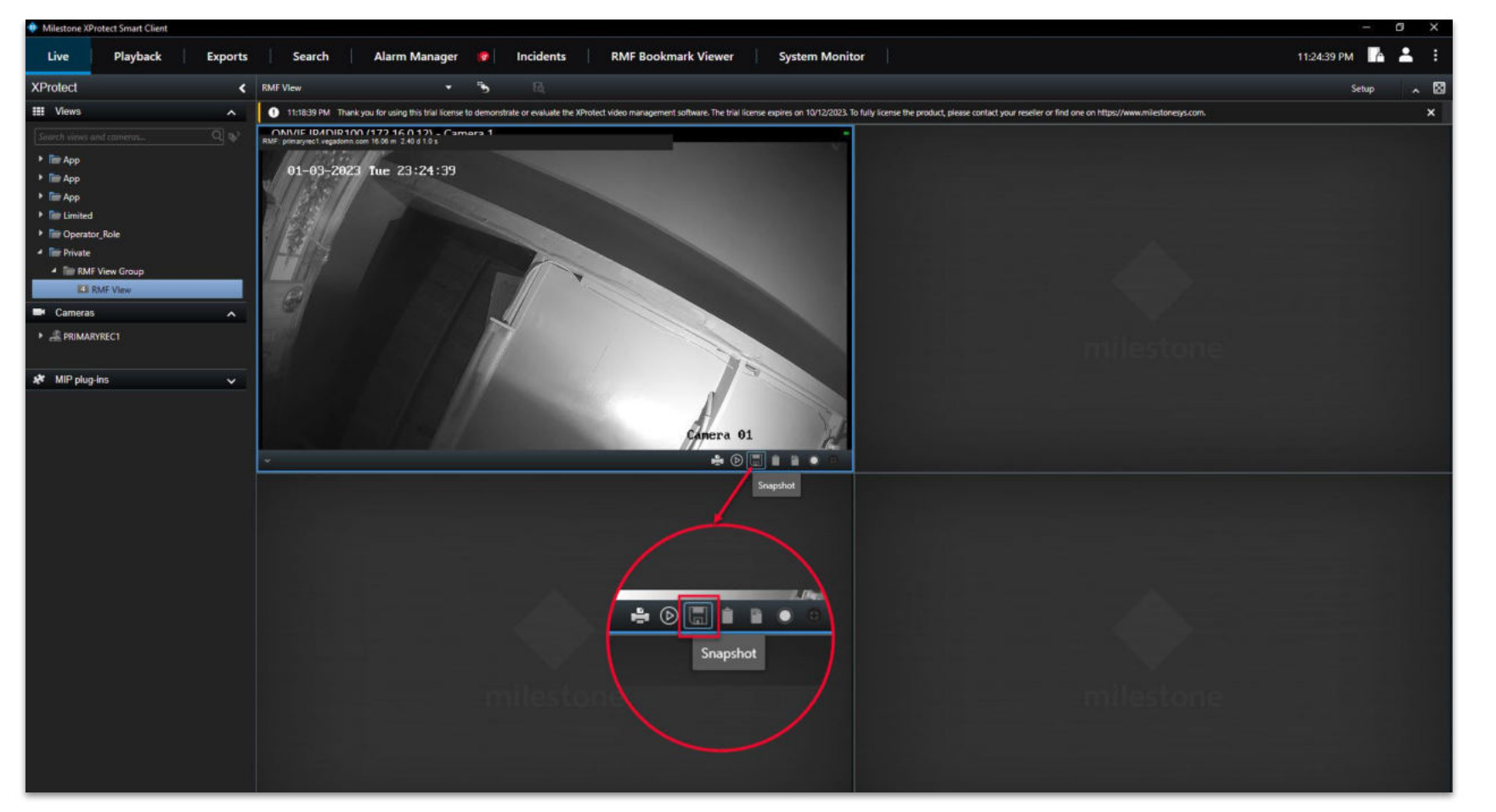

<u>Step 2</u>: Select the view while in live mode. Click the "Snapshot" button as shown. sales@vega25.com

X C:\Users\vegad\Pictures\ONVIF IP4DIR100 (172.16.0.12) -Camera 1\_1-3-2023 11.24.50 PM.jpg OK

Step 3: The location (path) where the snapshot is saved is mentioned in the pop-up. Click OK.

Vega Systems Inc.: RMF

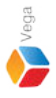

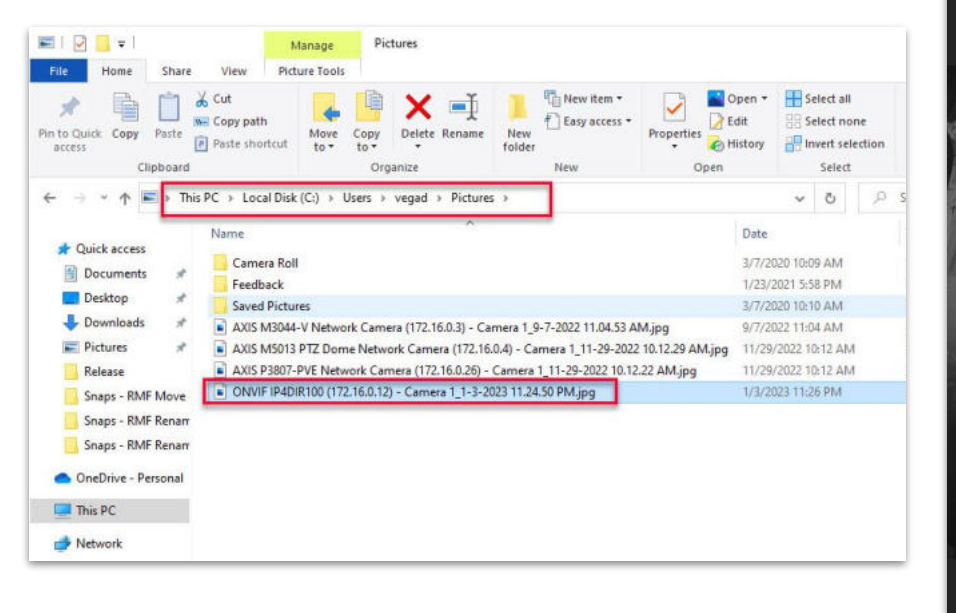

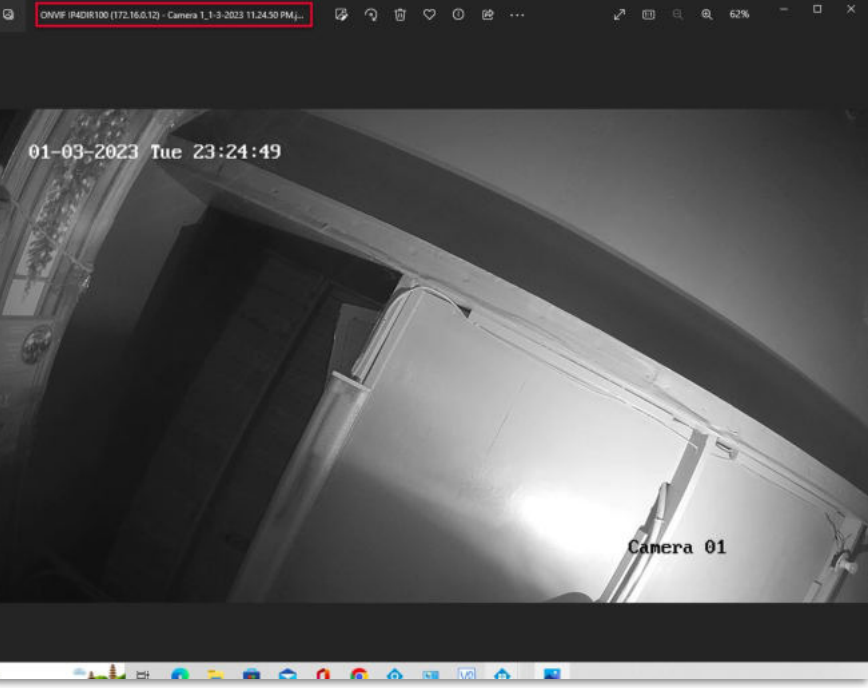

**Step 4**: Goto the **snapshot location** shown in the message and **view the image**.